# Introduction

To complete this training, the following documentation is required:

- Data Innovations Users Manual
- Laboratory Universal Interface Patch Documentation
- Laboratory Version 5.2, Planning and Implementation Guide

## **Required Packages**

Laboratory Universal Interface Patches LA\*5.2\*17 and LR\*5.2\*65

**Note** The ACCESSION file (#68) must be edited immediately post patch installation and before any tests can be accessioned (refer to the **V***IST***A** Configuration Part A. ACCESSION file portion of this documentation).

For additional requirements, see specifications on page 13 of the Laboratory Universal Interface Patch Documentation.

## **Special Instructions for the First-Time Computer User**

If you are not very familiar with Veterans Health Information Systems and Technology Architecture (**V***IST***A**) software applications, we recommend that you study the DHCP User's Guide to Computing. This orientation guide is a comprehensive handbook benefiting first time users of any **V***IST***A** application. The purpose of the introductory material is to help you become familiar with basic computer terms and the components of a computer. It is reproduced and distributed periodically by the Kernel Development Group. To request a copy, contact your local Information Resources Management (IRM) staff.

## **Special Notations**

In this manual, the user's response is bolded. The bolded part of the entry is the letter or letters that must be typed so that the computer can identify the response. In most cases, you need only enter the first few letters. This increases speed and accuracy.

Every response you type in must be followed by pressing the Return key (or Enter key for some keyboards). Whenever the Return or Enter key should be pressed, you will see the symbol **<RET**>. This symbol is not shown but is implied if there is bolded input.

Within the examples representing actual terminal dialogues, editorial comments are enclosed in brackets and will not appear on the screen.

To stop what you are doing, enter an up-arrow (^). You may use the up-arrow at almost any prompt to terminate the line of questioning and return to the previous level in the routine. Continue entering up-arrows to completely exit the system.

## **On-line Help**

On-line help is available at almost any prompt in the software. Entering a question mark (?) will provide information to help you answer the prompt. In some instances entering two or three question marks will provide even further information.

# **Site Preparation**

## **Placement Considerations**

In determining where the Data Innovations Instrument Manager should be located, consideration should be given to the present and planned locations of Laboratory and Non-Laboratory Analyzers.

- If all analyzers are located in one area, the Instrument Manager may be located within the same area.
- If analyzers are, or will be located in separate distinct areas or facilities, the Instrument Manager should be located in an area that would facilitate connection with minimum routing of communication lines.
- If network capabilities are available throughout the facilities, that is, Local Area Network (LAN) using LAT or TCP/IP Protocols, then the Instrument Manager can be located at any location with network access.

## **Port Configuration**

For port configuration information see Appendix A pages 95 through 98 of Laboratory Universal Interface Patch Documentation.

## Test

If using RS-232 Serial connection, test the line by connecting a CRT and successfully send and receive data at the terminal.

## Wiring

• Modem wiring for Data Innovations Instrument Managers Dial-In Modem

Provide direct inward dial line (DID).

• Wiring for Data Innovations Instrument Manager to analyzer(s)

Use Port Configuration if necessary.

- See Appendix A pages 95 through 98 of Laboratory Universal Interface Patch Documentation.
- If the analyzer is connected through a terminal server, supply IRMS with analyzer specific host communication settings: baud rate, data bits, stop bits, parity and protocol for each analyzer.

## Test

If using RS-232 Serial connection, test line by connecting a CRT and successfully send/receive data at the terminal.

# **Instrument Manager-Validation**

## **Instrument Manager Hardware**

- 1. Install PC, monitor, keyboard, and modem per installation instructions.
- 2. Power Up Instrument Manager.
- 3. Install Instrument Manager software if not purchased pre-installed per vendor instructions.
- 4. Notify Data Innovations of individual analyzer software drivers required and provide the following information.
  - Analyzer Name
  - Analyzer software version
  - Communication protocol
  - Unidirectional
  - Bidirectional
  - Cluster

# VISTA Configuration

## ACCESSION file (#68)

Using FileMan edit the ACCESSION file according to instructions in the Lab Universal Interface Patch Documentation (page 28).

## Notes

Field #.091, Numeric Identifier, has been changed to Field #.4.

The Numeric Identifier field is a 1-2 alpha-numeric character(s) using the combination of numbers 1-9 and/or uppercase letters A-Z. If using the UID and an analyzer requires a numeric UID, then use number(s) 1-99.

## **HL7 Package**

When Version 1.6 of the HL7 package is installed, use HL7 V 1.5 options in configuring package parameters related to the Universal Interface.

You must configure the following files:

#### **DEVICE file (# 3.5)**

1. Define entry-NULL DEVICE

The **V***IST***A** HL7 package requires the entry of a NULL DEVICE.

The NULL DEVICE must be defined if not already defined.

For DSM Sites, Suggested Setup:

| Field            | Entry                                         |
|------------------|-----------------------------------------------|
|                  |                                               |
| NAME:            | NULL DEVICE                                   |
| \$I:             | _NLA0:                                        |
| VOLUME SET(CPU): | ROU                                           |
| SIGN-ON/SYSTEM   | NO                                            |
| DEVICE:          |                                               |
| LOCATION OF      | COMPUTER ROOM                                 |
| TERMINAL:        |                                               |
| SUBTYPE:         | <b>P-OTHER</b> [or any generic terminal type] |
| TYPE:            | TERMINAL                                      |

For MSM sites running additional HL7 interfaces, more than one Null device must be defined. Refer to pages 19 through 22 of the Laboratory Universal Interface Patch Documentation for specifics.

2. Define the device used by the **V***IST***A** HL7 package to communicate with the Instrument Manager.

| Field              | Entry                                         |
|--------------------|-----------------------------------------------|
|                    |                                               |
| NAME:              | LABDATA-IM                                    |
| \$I:               | [Set to appropriate value per operating       |
|                    | system]                                       |
| ASK DEVICE:        | NO                                            |
| ASK PARAMETERS:    | NO                                            |
| SIGN ON/SYSTEM     | NO                                            |
| DEVICE:            |                                               |
| LOCATION OF        | [Location of IM]                              |
| TERMINAL:          |                                               |
| SUPPRESS FORM FEED | YES                                           |
| AT CLOSE:          |                                               |
| SUBTYPE:           | <b>P-OTHER</b> [or any generic terminal type, |
|                    | e.g., No codes in Open/Close Execute          |
|                    | fields or other fields allowing control       |
|                    | codes.]                                       |
| TYPE:              | TERMINAL                                      |

Suggested Setup:

Suggested Setup for Alpha VMS/DSM Systems:

| Field            | Entry                          |
|------------------|--------------------------------|
|                  |                                |
| LAT SERVER NODE: | [Terminal Server Name]         |
| LAT SERVER PORT: | [Terminal Server Port Address] |
| VMS DEVICE TYPE: | LAB INSTRUMENT                 |
| LAT PORT SPEED:  | [Baud rate of this port]       |

## HL7 APPLICATION PARAMETER file (#771)

LA\*5.2\*17 patch post init should create the entry LA AUTO INST as follows:

| Field                | Entry                          |
|----------------------|--------------------------------|
|                      |                                |
| NAME:                | LA AUTO INST                   |
| ACTIVE/INACTIVE:     | ACTIVE                         |
| HL7 ENCODING         | ~^\&                           |
| CHARACTERS:          |                                |
| HL7 FIELD SEPARATOR: |                                |
| HL7 MESSAGE:         | ORU                            |
| PROCESSING ROUTINE:  | ORU^LA7HL7                     |
| HL7 MESSAGE:         | ORM                            |
| PROCESSING ROUTINE:  | NONE                           |
| HL7 SEGMENT:         | OBR                            |
| FIELDS USED IN THIS  | 4,7,8,9,14,22                  |
| SEGEMENT:            |                                |
| HL7 SEGMENT:         | OBX                            |
| FIELDS USED IN THIS  | 2,3,4,5,6,7,8                  |
| SEGEMENT:            |                                |
| HL7 SEGMENT:         | MSH                            |
|                      | [FIELDS USED IN THIS SEGEMENT: |
|                      | 1,2,3,4,5,6,7,8,9,10,11,12]    |
| HL7 SEGMENT:         | PID                            |
| FIELDS USED IN THIS  | 3,5,7,8,19                     |
| SEGEMENT:            |                                |
| HL7 SEGMENT:         | ORC                            |
| FIELDS USED IN THIS  | 1,2,3                          |
| SEGEMENT:            |                                |
| HL7 SEGMENT:         | NTE                            |
| FIELDS USED IN THIS  | 3                              |
| SEGEMENT:            |                                |

**Note** An entry must also be created or exist in File # 771 for LAB INTERFACE:

| Field            | Entry              |
|------------------|--------------------|
|                  |                    |
| NAME:            | LAB INTERFACE      |
| ACTIVE/INACTIVE: | ACTIVE             |
| FACILITY NAME:   | Instrument Manager |

## HL7 NON DHCP APPLICATION PARAMETER file (#770)

Set up Lab Interface using the HL7 Main Menu

- Version 1.5 Option
- Non- **V***IST***A** Application Parameter Enter/Edit

Suggested field entries:

| Field                                     | Entry                                            |
|-------------------------------------------|--------------------------------------------------|
|                                           |                                                  |
| NAME:                                     | LAB INTERFACE                                    |
| <b>V</b> IST <b>A</b> STATION             | [Site's VA station number]                       |
| NUMBER:                                   |                                                  |
| NON- <b>V</b> IST <b>A</b> FACILITY       | Instrument Manager                               |
| NAME:                                     |                                                  |
| MAXIMUM BLOCK SIZE:                       | 245                                              |
| NUMBER OF RETRIES:                        | 3                                                |
| HL7 DEVICE:                               | [Name of device specified in DEVICE file         |
|                                           | (#3.5) to which the Instrument Manager is        |
|                                           | connected for <b>V</b> IST <b>A</b> connection.] |
| HL7 VERSION NUMBER:                       | [Version of HL7 Specification used by            |
|                                           | Data Innovations. At this writing it is          |
|                                           | V. 2.2]                                          |
| <b>V</b> <i>IST</i> <b>A</b> APPLICATION: | LA AUTO INST                                     |
| LOWER LEVEL                               | 5                                                |
| PROTOCOL TIMEOUT:                         |                                                  |
| <b>RELATED FILE 771</b>                   | LAB INTERFACE                                    |
| ENTRY:                                    |                                                  |
| HL7 PROCESING ID:                         | PRODUCTION                                       |
| START/STOP                                | STOP LOG                                         |
| TRANSMISSION LOG:                         |                                                  |

## LA7 MESSAGE PARAMETER CONFIGURATION (#62.48)

| Field                          | Entry                                          |
|--------------------------------|------------------------------------------------|
|                                |                                                |
| CONFIGURATION:                 | UNIVERSAL INTERFACE                            |
| PROTOCOL:                      | HEALTH LEVEL SEVEN                             |
| STATUS:                        | ACTIVE                                         |
| DEBUG LOG:                     | <b>ON</b> [Turning this on logs errors]        |
| HL7 NON- <b>V</b> IST <b>A</b> | LAB INTERFACE                                  |
| APPLICATION:                   |                                                |
| PROCESS IN:                    | D QUE^LA7UIIN                                  |
| PROCESS DOWNLOAD:              | D EN^LA7UID1                                   |
| REMOTE SYSTEM ID:              | [This is a free text field and should contain  |
|                                | the following entries in order.                |
|                                |                                                |
|                                | .01 field of file #770, #3 field of file #770, |
|                                | field #8 of file # 770 and field #2 of file #  |
|                                | 770.                                           |
|                                | Do not insert spaces between field entries.    |
|                                | This entry is case sensitive.                  |
|                                | Example                                        |
|                                | LAB INTERFACEInstrument ManagerLA AUTO         |
|                                | INST695]                                       |

The following entries are required for this file:

#### **TOPOGRAPHY file (#61)**

Map those entries that are used by your site to define test specimens to the appropriate HL7 specimen type.

Refer to page 29 of the Lab Universal Interface Patch Documentation.

#### URGENCY file (#62.05)

Map **V***IST***A** Lab urgency to the HL7 urgency. These entries are used when downloading to analyzer and analyzer accepts multiple urgencies. It is unnecessary to map workload urgencies.

#### AUTO INSTRUMENT file (#62.4)

Create an entry for each instrument connected through the Instrument Manager.

Entries in the Auto Instrument file must be created as specified in the Laboratory Planning and Implementation Guide. The following are unique requirements for entries using the universal interface.

| Field                      | Description/Entry                                                                                                    |
|----------------------------|----------------------------------------------------------------------------------------------------|
|                            |                                                                                                    |
| NUMBER                     | Select an entry that is <100 and does not<br>conflict with any Laboratory System<br>Interface (LSI) entries                            |
| NAME:                      | This name should be 1-8 alpha numeric<br>characters, unique and match exactly the<br>corresponding entry in the Instrument<br>Manager. |
| PROGRAM:                   | This field is not used by the universal interface.                                                                                     |
| LOAD/WORK LIST             | Name of load/work list associated with this instrument                                                                                 |
| ENTRY for LAGEN<br>ROUTINE | IDE                                                                                                    |
| CROSS LINKED BY            | Accession cross-reference                                                                                                    |
| MESSAGE<br>CONFIGURATION:  | UNIVERSAL INTERFACE                                                                                                    |

| Field                 | Description/Entry                             |
|-----------------------|-----------------------------------------------|
|                       |                                               |
| CHEM TEST (Multiples) |                                               |
| PARAM 1:              | This is an old field with a new use. Any M    |
|                       | code written into this field will be executed |
|                       | on a given test result that is contained in   |
|                       | the variable LA7VAL. **Any prior code in      |
|                       | this field will need to be removed. If        |
|                       | additional coding is required, refer to page  |
|                       | 47 of the Laboratory Universal Interface      |
|                       | Patch Documentation                           |
| PARAM 2 & 3:          | These fields are not used by the universal    |
|                       | interface.                                    |
| UI TEST CODE:         | Refer to analyzer vendor documentation for    |
|                       | specific codes required.                      |
| NUMBER OF             | Site preference                               |
| DECIMAL PLACES:       |                                               |
| CONVERT RESULT TO     | Site preference                               |
| REMARK:               |                                               |
| ACCEPT RESULTS        | Site preference                               |
| FOR THIS TEST:        |                                               |
| DOWNLOAD TO           | Site preference                               |
| INSTRUMENT:           |                                               |
| IGNORE RESULTS        | Site preference                               |
| NOT ORDERED:          |                                               |
| REMOVE SPACES         | Site preference                               |
| FROM RESULT:          |                                               |
| DOWNLOAD ENTRY &      | These fields are not used by the universal    |
| DOWNLOAD              | interface.                                    |
| PROTOCOL:             |                                               |
|                       |                                               |
| FILE BUILD ENTRY:     | EN                                            |
| FILE BUILD ROUTINE:   | LA7UID                                        |
| AUTO DOWNLOAD:        | Set to YES if analyzer is run in              |
|                       | Bidirectional mode in order to send orders    |
|                       | automatically to the analyzer                 |

## **Other Files**

Additional entries must be created in Files #'s 3.5, 770, 771, 62.48, and 62.4, for each Instrument Manager in use. (Suggested naming: LAB INTERFACE2, LAB INTERFACE3, etc., UNIVERSAL INTERFACE2, UNIVERSAL INTERFACE3, as applicable.)

# Instrument Manager Configuration

## **Instrument Manager System Configuration**

When setting up the system configuration, the following four parameters must match the corresponding entries in the **V***I*ST**A** HL7 package:

| Parameter              | Entry                                   |
|------------------------|-----------------------------------------|
|                        |                                         |
| Sending Application:   | [.01 Name field in the NON-DHCP         |
|                        | APPLICATION PARAMETER file (# 770).]    |
| Sending Site:          | [The NON-DHCP FACILITY NAME field in    |
| -                      | the NON-DHCP APPLICATION                |
|                        | PARAMETER file (#770).]                 |
| Receiving Application: | [LA AUTO INST as specified in the HL7   |
|                        | APPLICATION PARAMETER file (#771).]     |
| Receiving Site:        | [Your VAMC Site number.]                |
| Port location:         | [Device used by Instrument Manager to   |
|                        | communicate to <b>V</b> IST <b>A</b> .] |

## **Configuration for each Analyzer**

Analyzer configuration must be specified on the Instrument Manager using the System Configuration-Configuration Editor-Add/Edit Configuration. (See the Data Innovations Instrument Manager User Manual for further explanation.)

| Field                      | Description                                                         |
|----------------------------|---------------------------------------------------------------------|
|                            |                                                                     |
| Configuration Name:        | Brief name for the configuration (1-6 alpha-<br>numeric characters) |
| Configuration Description: | Detailed description of the configuration                           |
| Computation Description.   | (1-25 alpha-numeric characters).                                    |
| Driver type:               | Choose the appropriate driver for the                               |
|                            | instrument you are interfacing. All                                 |
|                            | available drivers will be listed for selection.                     |

Test Mapping performed (if necessary). If you use the test code transmitted by the instrument as the UI test code in the DHCP Auto Instrument file (#62.4), no test code mapping will be required.

Test code mapping is unique to each instrument. If further information is required, refer to the Data Innovations Instrument Manager User Manual.

Configurations may be copied and assigned to multiple identical instruments. (See the Data Innovations Instrument Manager User Manual for further information.)

Port connection for each analyzer is defined on the Instrument Manager using the System Configuration Menu option/Connection Assignment. (See the Data Innovations Instrument Manager User Manual for further explanation.)

| Field                       | Description                                               |
|-----------------------------|-----------------------------------------------------------|
|                             |                                                           |
| Connection Name:            | A unique one to eight character name must                 |
|                             | be entered which has a corresponding                      |
|                             | identical entry in the DHCP AUTO                          |
|                             | INSTRUMENT file (#62.4).                                  |
| <b>Configuration Name:</b>  | Choose entry created using configuration                  |
|                             | editor                                                    |
| Device:                     | This field is similar to the <b>V</b> IST <b>A</b> Device |
|                             | file, in that a device name is associated                 |
|                             | with a physical device and the system                     |
|                             | address to access that device. Refer to Data              |
|                             | Innovations Instrument Manager User                       |
|                             | Manual for specifications.                                |
| Days of data to keep:       | This field is selected by the site. This field            |
|                             | determines the number of days in which the                |
|                             | orders and results are kept on the                        |
|                             | Instrument Manager for the specified                      |
|                             | analyzer. Orders will be purged after the                 |
|                             | specified number of days and will be                      |
|                             | unavailable for host query purposes.                      |
|                             | Increase this parameter when testing is not               |
|                             | performed within the number of days                       |
|                             | specified.                                                |
| Destination Line(s):        | This field is generally left blank. It is only            |
|                             | used when running multiple applications                   |
|                             | (lab and non-lab).                                        |
| Auto Start on System Start: | This field determines if the instrument                   |
|                             | interface should be started automatically                 |
|                             | when the Instrument Manager system is                     |
|                             | started.                                                  |

## **Cluster Definition**

Groups of similar instruments may be "clustered" together. Clustering allows a specimen to be run and reported on any of the analyzers included in the cluster without specifying a particular analyzer. The individual analyzers must have unique entries, and an additional "cluster" entry that contains all tests to be analyzed in the **V***IST***A** Auto Instrument file (#62.4). Orders are downloaded using the "cluster" entry and results are returned to the individual analyzer entry that performed the test All individual analyzers must be defined in the Instrument Manager as specified above. The Cluster is then created using the System Configuration/Connection Assignment/Cluster Definition option on the Data Innovations Instrument Manager. See the Data Innovations Instrument Manager User Manual for further explanation.

When changes are made to any configuration, save the changes to an appropriately labeled floppy disk as per instructions in the Data Innovations Instrument Manager User Manual.

# Analyzer Configuration

Each analyzer must be defined in the AUTO INSTRUMENT file (#62.4)

Refer to technical notes in the Lab Universal Interface Patch Documentation pages 47 through 51 for more detailed information.

## **Analyzer Host Communications to Instrument Manager**

Refer to specific analyzer documentation for the required host communication setups.

## **Barcode Labels**

If barcode labels are utilized for instrument interfacing, the following steps are necessary:

- 1. Printer should be installed and functioning.
- 2. Barcode capable label routine should be installed and printing barcodes.
- 3. Barcodes should be set to YES using field #5 Barcode Print of the ACCESSION file (#68) for each accession area that has an analyzer utilizing barcodes.
- 4. Barcode type should be identified as SHORT (accession number) or LONG (UID) in the Type Of Accession Number field (#092) of the ACCESSION file (#68).

Each analyzer utilizing barcodes should have barcode capabilities enabled. Barcodes should be functional before interfacing is attempted.

# **Confirming Data Transmission**

## **Test Data Stream (Upload Results)**

- 1. Turn on the Instrument Manager system
- 2. Start the individual interface to the analyzer to be tested as per the Data Innovations Instrument Manager User Manual instructions.

**Note** Upload testing should always be successfully performed prior to download testing.

## Analyzer to Instrument Manager

1. Transmit results from analyzer to Instrument Manager.

2. Watch Instrument Manager System Status screen for incrementing IN Status for the analyzer.

## Interface Manager to VISTA

- 1. Turn on Transmission Log via HL7 Menu Option
  - **Note** The log will be stored in global TMP("HL",hl7 device name for Instrument Manager,date/time,"SEND" or "REC." The SEND node is what **V***IST***A** is sending to the Instrument Manager. The REC node is what **V***IST***A** is receiving from the Instrument Manager.
  - **Caution** Remember to **turn off transmission log** after communication is successfully established. If transmission log is left on then site incurs danger of disk containing TMP global becoming full. Use above option to purge log, user must be on same system which contains TMP global used to log transmissions.

**Note** This may be accomplished by either running a specimen on the analyzer or retransmitting a prior unverified result.

- 2. Make sure Background Job is running.
  - **Note** Check for routine HLLP in the system status. If not running, start job using the V1.5 HL7 option INITIATE BACKGROUND TASK and selecting LAB INTERFACE. If task appears to start then stop, check for availability of **V***IST***A** DEVICE "NULL DEVICE", required in addition to device connected to Instrument Manager, also check ability of **V***IST***A** to open device that the Instrument Manager is connected to.
- 3. Message should be sent once background job has been initiated.

## Troubleshooting

Successful receipt of message by **V***IST***A** HL7 package can be confirmed by viewing the TMP("HL",...global. If a message is rejected by the HL7 package due to transmission problems, the **V***IST***A** HL7 package will send an N21 message that indicates a checksum problem with the message.

This usually indicates a possible line noise problem. Recheck line connections.

If the message is successfully received by the **V***IST***A** HL7 package it will then pass the message off to the Laboratory package. The Laboratory package will process the message and create an MSA message segment. This will show in the transmission log in the SEND node. The MSA segment will have the following:

- AA Application Accept
- AR Application Reject

If AA, then the laboratory package will process the message. Any problems detected in processing the message will be logged in the "debug log" if the site has set "DEBUG LOG" on in File #62.48, LA7 MESSAGE CONFIGURATION. This log is viewed using the LA7 PRINT LAB UI ERROR LOG option.

If AR, then the laboratory package could not find the entry in File #62.48 that will process this message. Review the field "REMOTE ID" for entry "UNIVERSAL INTERFACE" and for correct spelling. Corresponding entries in Files #770, #771 and on Instrument Manager for sending application/facility and receiving application/facility need to be uniform.

If you see that the message is not transmitting, review file setups and check for presence of routines on all the systems. If routines are mapped, check to see if appropriate changes have been made for mapping. Review entries in the Instrument Manager.

## **Test Data Stream (Download Orders)**

- 1. Accession test specimen or utilize specimen that has been accessioned but not yet assigned to a load/work list.
- 2. For testing of bidirectional load/work list download, build a load/work list for the analyzer to be tested.

All processes for testing upload should remain active.

## Data-VISTA to Instrument Manager

- 1. For auto download, a message should be created upon accessioning.
- 2. Download load/work list for testing of bidirectional load/work list download.

## **Instrument Manager to Analyzer**

Messages should be sent from the Instrument Manager to the analyzer including tests to be run on the specimen and may include specimen ID and location on the analyzer if applicable. If unsuccessful, the analyzers host computer will flag an error and reject the request.

## Troubleshooting

Watch TMP("HL"...global for messages. If messages are not created, utilize the LA7 PRINT LAB UI ERROR LOG option to review errors as listed above. Review the lab files for correct and complete entries Watch for spelling. If mapping was performed on the Instrument Manager, review for correct and complete entries and spelling. If the message is not transmitting, review file setups and checks for presence of routines on all the systems. If routines are mapped, check to see if appropriate changes have been made for mapping.

If checking data from the Instrument Manager to the Analyzer, check Host Configuration Parameters on your analyzer.

For more information regarding HL7 messages, refer to the Laboratory Universal Interface Patch Documentation pages 65 through 83.

# Training

Most of the changes present will be transparent to the lab user. Individuals that are responsible for set up, training and workflow should be informed of any new capabilities. Be aware that the operation of the analyzers may change, especially when moving from a unidirectional to a bidirectional mode.

If the Instrument Manager is located in the laboratory, users may be trained in the following operations of the Instrument Manager:

- Starting/Stopping of individual interfaces.
- Monitoring System Status screen on the Instrument Manager for changes in the IN and SEND queues that would indicate transmission and receipt of messages.

IRMS should be aware that the interface should be re-started after any system downtime. IRM can task multiple background jobs. Only one job will run at a time. If the background job should stop or the system rebooted, then TaskMan will automatically start one of the waiting tasks.

The Laboratory Information Manager (LIM) should be assigned the LA7 MAIN MENU (Lab Universal Interface menu).

It is recommended that the error log be reviewed once a day (on screen or printed) using the option LA7 PRINT LAB UI ERROR LOG.

## **Appendix A: Sample Instrument**

## **Clinitek 100**

#### Load/Work List:

NAME: CLINITEK-100 TYPE: TRAY, CUP Up - Urinalysis PROFILE: URINALYSIS TEST: URINALYSIS TEST: T.REACTION, URINE TEST: URINE MICROSCOPIC TRAY #: 1 CUP or SEQUENCE #: 1 CUP or SEQUENCE #: 2 WKLD METHOD: CLINITEK 100 WKLD CODE SUFFIX: .4339

LOAD TRANSFORM: UNIVERSAL CUPS PER TRAY: 10 FULL TRAY'S ONLY: NOEXPAND PANELS ON PRINT: NOVERIFY BY: ACCESSIONSUPPRESS SEQUENCE #: NOINCLUDE UNCOLLECTED ACCESSIONS: NOADDITIONAL LAB TESTS: Instrument Set ACCESSION AREA: URINALYSIS BUILD NAME ONLY: NO BUILD NAME ONLY: NO BUILD NAME ONLY: NO

> CONTROL: CLINITEK QC LEVEL 1 CONTROL: CLINITEK QC LEVEL 2 WKLD CODE METHOD NAME: CLINITEK 100 MAJOR ACCESSION AREA: URINALYSIS

#### **Auto Instrument Setup:**

NUMBER: 18 NAME: CL100-IM LOAD/WORK LIST: CLINITEK-100 ENTRY for LAGEN ROUTINE: Accession cross-reference CROSS LINKED BY: ID MESSAGE CONFIGURATION: UNIVERSAL INTERFACE METHOD: CLT100 DEFAULT ACCESSION AREA: URINALYSIS OVERLAY DATA: YES NUMBER: 1 TEST: URINE COLOR UI TEST CODE: URINE COLOR ROUTINE STORAGE: TV(683,1) CONVERT RESULT TO REMARK: NO NUMBER: 2 TEST: URINE CLARITY UI TEST CODE: URINE CLARITY ROUTINE STORAGE: TV(162,1) CONVERT RESULT TO REMARK: NO TEST: SPECIFIC GRAVITY (URINES) NUMBER: 3 UI TEST CODE: SPECIFIC GRAVITY (URINES) ROUTINE STORAGE: TV(685,1) NUMBER OF DECIMAL PLACES: 3 TEST: URINE PH NUMBER: 4 UI TEST CODE: URINE PH ROUTINE STORAGE: TV(692,1) NUMBER OF DECIMAL PLACES: 1 TEST: URINE KETONES NUMBER: 7 PARAM 1: S LA7VAL=\$S(LA7VAL="Negative":"Negative",1:\$P("TRACE;SMALL;MOD;LARGE",";",LA7VAL UI TEST CODE: URINE KETONES +1)) ROUTINE STORAGE: TV(689,1) CONVERT RESULT TO REMARK: NO WKLD METHOD: CLINITEK 100 WKLD CODE METHOD NAME: CLINITEK 100 WKLD CODE SUFFIX: .4339

## **Beckman CX Series**

#### Load/Work List:

NAME: CX7M CUPS PER TRAY: 0 EXPAND PANELS ON PRINT: NO SUPPRESS SEQUENCE #: YES ACCESSIONS: NO SHORT TEST LIST: YES PROFILE: CX7 TEST: GLUCOSE (PLASMA/SERUM) TEST: UREA NITROGEN TEST: CREATININE TEST: CHEM 7 TEST: CHEM 3 TEST: CHEM 3 TEST: ELECTROLYTES TEST:ELECTROLYTESTEST:CREATININE CLEARANCETEST:GLUCOSE, FLUIDBUILDNAMENAMEONLY:NO TEST: PROTEIN, TOTAL (FLUID) Specimens to EXCLUDE !: BLOOD PROFILE: HDL TEST: HDL CHOLESTEROL TEST: LDL CHOLESTEROL TEST: LDL CALCULATED PROFILE: DAU TEST: AMPHETAMINES TEST: BENZODIAZEPINESBUILD NAME ONLY: NOTEST: ZDRUGS OF ABUSE - URINE SCREEN<br/>WKLD METHOD: SYNCHRON CX7<br/>WKLD CODE SUFFIX: .4009BUILD NAME ONLY: NOBUILD NAME ONLY: YES<br/>WKLD CODE METHOD NAME: SYNCHRON CX7<br/>MAJOR ACCESSION AREA: CHEMISTRY LAB SUBSECTION: SYNCHRON BENCH

TYPE: SEQUENCE/BATCH FULL TRAY'S ONLY: NO VERIFY BY: ACCESSION INCLUDE UNCOLLECTED

ACCESSION AREA: CHEMISTRY BUILD NAME ONLY: NO BUILD NAME ONLY: NO BUILD NAME ONLY: NO BUILD NAME ONLY: YES BUILD NAME ONLY: YES BUILD NAME ONLY: YES BUILD NAME ONLY: NO ACCESSION AREA: CHEMISTRY BUILD NAME ONLY: NO BUILD NAME ONLY: NO BUILD NAME ONLY: NO ACCESSION AREA: CHEMISTRY BUILD NAME ONLY: NO

#### **Auto Instrument Setup:**

NUMBER: 16 NAME: CX5-IM LOAD/WORK LIST: CX7M ENTRY for LAGEN ROUTINE: Accession cross-reference CROSS LINKED BY: ID MESSAGE CONFIGURATION: UNIVERSAL INTERFACE METHOD: CX5 DEFAULT ACCESSION AREA: CHEMISTRY OVERLAY DATA: YES NUMBER: 1 TEST: UREA NITROGEN UI TEST CODE: 05C ROUTINE STORAGE: TV(3,1) NUMBER OF DECIMAL PLACES: 0 ROUTINE STORAGE. IV.S, ... DOWNLOAD TO INSTRUMENT: YES NUMBER: 2 TEST: GLUCOSE UI TEST CODE: 06C ROUTINE STORAGE: TV(608085,1) NUMBER OF DECIMAL PLACES: 0 DOWNLOAD TO INSTRUMENT: YES NUMBER: 3 TEST: CREATININE UI TEST CODE: 03C ROUTINE STORAGE: TV(4,1) NUMBER OF DECIMAL PLACES: 1 DOWNLOAD TO INSTRUMENT: YES

#### **Auto Instrument Setup (continued):**

NUMBER: 37 TEST: HDL CHOLESTEROL UI TEST CODE: 83A ROUTINE STORAGE: TV(80,1) NUMBER OF DECIMAL PLACES: 0 DOWNLOAD TO INSTRUMENT: NO NUMBER: 38 TEST: LDL CHOLESTEROL UI TEST CODE: LDL(CALC) ROUTINE STORAGE: TV(291,1) NUMBER OF DECIMAL PLACES: 0 DOWNLOAD TO INSTRUMENT: NO TEST: AMPHETAMINES NUMBER: 40 PARAM 1: S LA7VAL=\$S(LA7VAL=1:"POS",LA7VAL=0:"NEG",1:"") S:LA7VAL=" " LA7VAL=" ", LA7XFORM(3) = 0UI TEST CODE: 84A ROUTINE STORAGE: TV(26,1) DOWNLOAD TO INSTRUMENT:YES NUMBER: 41 TEST: BENZODIAZEPINES PARAM 1: S LA7VAL=\$S(LA7VAL=1:"POS",LA7VAL=0:"NEG",1:"") S:LA7VAL=" " LA7VAL=" ",LA7XFORM(3)=0 UI TEST CODE: 86A ROUTINE STORAGE: TV(216,1) DOWNLOAD TO INSTRUMENT:YES SEND TRAY/CUP LOCATION: yes AUTO DOWNLOAD: NO WKLD METHOD: SYNCHRON CX5CE WKLD CODE METHOD NAME METH NAME: CX5-IM SYNCHRON CX5CE WKLD CODE SUFFIX: .4576 NUMBER: 15 NAME: CX7-IM LOAD/WORK LIST: CX7M ENTRY for LAGEN ROUTINE: Accession cross-reference CROSS LINKED BY: ID MESSAGE CONFIGURATION: UNIVERSAL INTERFACE METHOD: CX7 DEFAULT ACCESSION AREA: CHEMISTRY OVERLAY DATA: YES NUMBER: 1 TEST: GLUCOSE UI TEST CODE: 06C NUMBER OF DECIMAL PLACES: 0 ROUTINE STORAGE: TV(608085,1) DOWNLOAD TO INSTRUMENT: YES NUMBER: 2 TEST: UREA NITROGEN UI TEST CODE: 05C ROUTINE STORAGE: TV(3,1) NUMBER OF DECIMAL PLACES: 0 DOWNLOAD TO INSTRUMENT: YES NUMBER: 3 TEST: CREATININE ROUTINE STORAGE: TV(4,1) UI TEST CODE: 03C NUMBER OF DECIMAL PLACES: 1 DOWNLOAD TO INSTRUMENT: YES NUMBER: 25 TEST: HDL CHOLESTEROL UI TEST CODE: 83A ROUTINE STORAGE: TV(80,1) NUMBER OF DECIMAL PLACES: 0 DOWNLOAD TO INSTRUMENT: NO NUMBER: 27 TEST: LDL CHOLESTEROL UI TEST CODE: LDL(CALC) ROUTINE STORAGE: TV(291,1) NUMBER OF DECIMAL PLACES: 0 DOWNLOAD TO INSTRUMENT: NO METH NAME: 195 FILE BUILD ENTRY: EN FILE BUILD ROUTINE: SEND TRAY/CUP LOCATION: yes AUTO DOWNLOAD: NO WKLD METHOD: SYNCHRON CX7 WKLD CODE METHOD NAME: SYNCHRON CX7 WKLD CODE SUFFIX: .4009

#### **Auto Instrument Setup (continued):**

NUMBER: 22 NAME: CX-CLUS LOAD/WORK LIST: CX7M ENTRY for LAGEN ROUTINE: Accession cross-reference CROSS LINKED BY: ID MESSAGE CONFIGURATION: UNIVERSAL INTERFACE METHOD: CX5 DEFAULT ACCESSION AREA: CHEMISTRY OVERLAY DATA: YES TEST: UREA NITROGEN NUMBER: 1 UI TEST CODE: 05C ROUTINE STORAGE: TV(3,1) NUMBER OF DECIMAL PLACES: 0 DOWNLOAD TO INSTRUMENT: YES NUMBER: 2 TEST: GLUCOSE UI TEST CODE: 06C ROUTINE STORAGE: TV(608085,1) NUMBER OF DECIMAL PLACES: 0 DOWNLOAD TO INSTRUMENT: YES TEST: CREATININE NUMBER: 3 UI TEST CODE: 03C ROUTINE STORAGE: TV(4,1) NUMBER OF DECIMAL PLACES: 1 DOWNLOAD TO INSTRUMENT: YES NUMBER: 37 TEST: HDL CHOLESTEROL UI TEST CODE: 83A ROUTINE STORAGE: TV(80,1) NUMBER OF DECIMAL PLACES: 0 DOWNLOAD TO INSTRUMENT: NO TEST: LDL CHOLESTEROL NUMBER: 38 UI TEST CODE: LDL(CALC) ROUTINE STORAGE: TV(291,1) NUMBER OF DECIMAL PLACES: 0 DOWNLOAD TO INSTRUMENT: NO NUMBER: 40 TEST: AMPHETAMINES PARAM 1: S LA7VAL=\$S(LA7VAL=1:"POS",LA7VAL=0:"NEG",1:"") S:LA7VAL="" LA7VAL=" ",LA7XFORM(3)=0UI TEST CODE: 84A ROUTINE STORAGE: TV(26,1) DOWNLOAD TO INSTRUMENT: YES NUMBER: 41 TEST: BENZODIAZEPINES PARAM 1: S LA7VAL=\$S(LA7VAL=1:"POS",LA7VAL=0:"NEG",1:"") S:LA7VAL=" " LA7VAL=" ",LA7XFORM(3)=0 UI TEST CODE: 86A ROUTINE STORAGE: TV(216,1) DOWNLOAD TO INSTRUMENT: YES METH NAME: CX5-IM FILE BUILD ENTRY: EN FILE BUILD ROUTINE: LA7UID SEND TRAY/CUP LOCATION: yes AUTO DOWNLOAD: YES WKLD CODE METHOD NAME: WKLD METHOD: SYNCHRON CX7 SYNCHRON CX7 WKLD CODE SUFFIX: .4009

## **CX Host Communication Parameters:**

Enable Barcode type that prints on label printer.

Host Communications:

Mode:BidirectionalBaud Rate:9600Data Bits:8Stop Bits:1 Parity:NoneDevice ID:0Flow Control:XON/XOFF

For Query Mode:

Stream 700 Special Functions /Func 2 Host Set-up = ON Stream 701 Sample/Cup/Func 6 Host Query= ON Stream 702 Results/Func 3 Test Results= ON

Stream 703 Instrument Status /Func 2 Bidirectional Start Up = ON.

## **Modulus Differential Counter**

#### **Load/Work List:**

NAME: DIFFERENTIAL (BLOOD) LOAD TRANSFORM: UNIVERSAL CUPS PER TRAY: 30 TYPE: TRAY, CUP FULL TRAY'S ONLY: NO EXPAND PANELS ON PRINT: NO VERIFY BY: ACCESSION SUPPRESS SEQUENCE #: NO INCLUDE UNCOLLECTED ACCESSIONS: NO PROFILE: DIFFERENTIAL (BLOOD) ACCESSION AREA: HEMATOLOGY TEST: DIFFERENTIAL (BLOOD) BUILD NAME ONLY: YES TEST: WBC SCAN BUILD NAME ONLY: NO TEST: SEGS BUILD NAME ONLY: NO TEST: BANDS BUILD NAME ONLY: NO TEST: POLYCHROMASIA BUILD NAME ONLY: NO BUILD NAME ONLY: NO TEST: NUCLEATED RBC/100WBC PROFILE: SCAN COMPLETE ACCESSION AREA: HEMATOLOGY BUILD NAME ONLY: YES TEST: SEGS TEST: BANDS BUILD NAME ONLY: YES TEST: PLT (ESTM) BUILD NAME ONLY: YES TEST: POLYCHROMASIA BUILD NAME ONLY: YES BUILD NAME ONLY: YES TEST: HYPOCHROMIA TEST: DIFFERENTIAL (BLOOD) BUILD NAME ONLY: YES TEST: SCAN-COMPLETE BUILD NAME ONLY: NO ACCESSION AREA: HEMATOLOGY PROFILE: RBC MORPHOLOGY TEST: PLT (ESTM) SPECIMEN: BLOOD BUILD NAME ONLY: YES TEST: RBC SCAN SPECIMEN: BLOOD BUILD NAME ONLY: YES WKLD CODE METHOD NAME: MANUAL WKLD METHOD: MANUAL WKLD CODE SUFFIX: .3000 MAJOR ACCESSION AREA: HEMATOLOGY

#### Auto Instrument Setup:

NAME: DIFF1-IM NUMBER: 13 LOAD/WORK LIST: DIFFERENTIAL (BLOOD) ENTRY for LAGEN ROUTINE: Accession cross-reference CROSS LINKED BY: ID MESSAGE CONFIGURATION: UNIVERSAL INTERFACE METHOD: MODULUS DEFAULT ACCESSION AREA: HEMATOLOGY OVERLAY DATA: YES NUMBER: 1 TEST: EOSINOPHILS PARAM 1: S LA7VAL=+LA7VAL UI TEST CODE: EOSINOPHILS ROUTINE STORAGE: TV(398,1) NUMBER: 14 TEST: POLYCHROMASIA PARAM 1: S LA7VAL=LA7VAL\_"+" UI TEST CODE: POLYCHROMASIA ROUTINE STORAGE: TV(412,1) NUMBER: 18 TEST: PLT (ESTM) PARAM 1: S LA7VAL=\$S(LA7VAL="0":"ADO",LA7VAL="1":"DEC", LA7VAL="2":"INC",1:LA7VAL) UI TEST CODE: PLT (ESTM) ROUTINE STORAGE: TV(405,1) TEST: WBC SCAN NUMBER: 30 PARAM 1: S LA7VAL=\$S(LA7VAL="1":"OK",1:LA7VAL) UI TEST CODE: WBC SCAN ROUTINE STORAGE: TV(608029,1)

#### **Auto Instrument Setup (continued):**

NUMBER: 33 TEST: LARGE PLATELETS
PARAM 1: S
LA7VAL=\$\$(LA7VAL="1":"OCC",LA7VAL="2":"MODERATE",LA7VAL="3":"MANY",1:LA7VAL)
UI TEST CODE: LARGE PLATELETS
ROUTINE STORAGE: TV(608050,1)
INTERFACE NOTES: PIN CONFIGURATION: 3(GREEN)...7(RED)...ONLY.

## **Coulter STKS**

#### Load/Work List:

NAME: COULTER STKS LOAD TRANSFORM: UNIVERSAL TYPE: SEQUENCE/BATCH CUPS PER TRAY: 200 FULL TRAY'S ONLY: NO EXPAND PANELS ON PRINT: NO VERIFY BY: ACCESSION SUPPRESS SEQUENCE #: NO INCLUDE UNCOLLECTED ACCESSIONS: NO SHORT TEST LIST: YES ADDITIONAL LAB TESTS: Instrument Set Up - Hematology PROFILE: COULTER CBC ACCESSION AREA: HEMATOLOGY TEST: WBC SPECIMEN: BLOOD BUILD NAME ONLY: NO TEST: RBC SPECIMEN: BLOOD BUILD NAME ONLY: NO SPECIMEN: BLOOD BUILD NAME ONLY: YES TEST: CBC Specimens to EXCLUDE !: PERITONEAL FLUID WKLD CODE METHOD NAME: STKS WKLD METHOD: STKS WKLD CODE SUFFIX: .4191 MAJOR ACCESSION AREA: HEMATOLOGY

## **Auto Instrument Setup:**

NUMBER: 11 NAME: STKS-IM LOAD/WORK LIST: COULTER STKS ENTRY for LAGEN ROUTINE: Accession cross-reference CROSS LINKED BY: IDE MESSAGE CONFIGURATION: UNIVERSAL INTERFACE METHOD: STKS DEFAULT ACCESSION AREA: HEMATOLOGY OVERLAY DATA: YES NUMBER: 1 TEST: WBC UI TEST CODE: WBC ROUTINE STORAGE: TV(384,1) NUMBER OF DECIMAL PLACES: 1 NUMBER: 2 TEST: RBC METH NAME: STKS-IM INTERFACE NOTES: Timeout (secs) 9 Baud rate 9600 Parity none Stop Bits 1 Handshake Yes Block size 256 Enable Spooler Yes Replace NULL by SP Yes AUTO DOWNLOAD: NO

## **Uro-Comp for Clinitek 200**

#### Load/Work List:

NAME: CLINITEK-200 LOAD TRANSFORM: UNIVERSAL TYPE: TRAY,CUP CUPS PER TRAY: 10 FULL TRAY'S ONLY: NO EXPAND PANELS ON PRINT: NO VERIFY BY: ACCESSION SUPPRESS SEQUENCE #: NO INCLUDE UNCOLLECTED ACCESSIONS: NO PROFILE: URINALYSIS ACCESSION AREA: URINALYSIS BUILD NAME ONLY: NO TEST: URINALYSIS TEST: T.REACTION,URINE TEST: URINE MICROSCOPIC TEST: URINALYSIS BUILD NAME ONLY: NO BUILD NAME ONLY: NO TEST: URINE COLOR BUILD NAME ONLY: YES BUILD NAME ONLY: YES TEST: URINE CLARITY TEST: URINE GLUCOSEBUILD NAME ONLY: YESTEST: URINE WBC/HPFBUILD NAME ONLY: YESTEST: URINE RBC/HPFBUILD NAME ONLY: YESTEST: SQUAMOUS EPITHELIALBUILD NAME ONLY: YESEST: AMORPHOUS CRYSTALSBUILD NAME ONLY: YES TRAY #: 1 CUP or SEQUENCE #: 1 CONTROL: CLINITEK QC LEVEL 1 CUP or SEQUENCE #: 2 CONTROL: CLINITEK QC LEVEL 2 WKLD METHOD: CLINITEK 200 WKLD CODE METHOD NAME: CLINITEK 200 WKLD CODE SUFFIX: .3100 MAJOR ACCESSION AREA: URINALYSIS

#### **Auto Instrument Setup:**

NUMBER: 12 NAME: URO-IM LOAD/WORK LIST: CLINITEK-200 ENTRY for LAGEN ROUTINE: Accession cross-reference CROSS LINKED BY: ID MESSAGE CONFIGURATION: UNIVERSAL INTERFACE METHOD: UROC/CLINT DEFAULT ACCESSION AREA: URINALYSIS OVERLAY DATA: YES NUMBER: 1 TEST: URINE COLOR PARAM 1: S LA7VAL=\$P("YELLOW; PALE YEL; STRAW; AMBER; DK. AMBER; ORANGE; RED; BROWN; BLUE; GREEN", "; ", LA7VAL+1) UI TEST CODE: URINE COLOR ROUTINE STORAGE: TV(683,1) NUMBER: 2 TEST: URINE CLARITY PARAM 1: S LA7VAL=\$P("CLEAR; HAZY; CLOUDY; TURBID; FLOC; SMOKEY; MUCOID", "; ", LA7VAL+1) UI TEST CODE: URINE CLARITY ROUTINE STORAGE: TV(162,1) NUMBER: 3 TEST: SPECIFIC GRAVITY (URINES) UI TEST CODE: SPECIFIC GRAVITY (URINES) ROUTINE STORAGE: TV(685,1) NUMBER OF DECIMAL PLACES: 3 NUMBER: 5 TEST: URINE PROTEIN PARAM 1: S LA7VAL=\$S(LA7VAL=0:"NEG",LA7VAL=1:"TRACE",1:LA7VAL) UI TEST CODE: URINE PROTEIN ROUTINE STORAGE: TV(691,1) NUMBER OF DECIMAL PLACES: 0

#### **Auto Instrument Setup (continued):**

NUMBER: 6 TEST: URINE GLUCOSE PARAM 1: S LA7VAL=\$S(LA7VAL=0:"NEG",1:LA7VAL) UI TEST CODE: URINE GLUCOSE ROUTINE STORAGE: TV(690,1) NUMBER OF DECIMAL PLACES: 0 TEST: URINE KETONES NUMBER: 7 PARAM 1: S LA7VAL=\$S(LA7VAL=">80":"LARGE",1:\$P("NEG;TRACE;SMALL;MOD",";",LA7VAL+1)) UI TEST CODE: URINE KETONES ROUTINE STORAGE: TV(689,1) TEST: URINE BILIRUBIN NUMBER: 8 PARAM 1: S LA7VAL=\$P("NEG;;SMALL;MOD;LARGE",";",LA7VAL+1) UI TEST CODE: URINE BILIRUBIN ROUTINE STORAGE: TV(688,1) NUMBER: 10 TEST: NITRITE, URINE PARAM 1: S LA7VAL=\$S(LA7VAL=0:"NEG",LA7VAL=6:"POS",1:LA7VAL) UI TEST CODE: NITRITE, URINE ROUTINE STORAGE: TV(795,1) NUMBER: 13 TEST: URINE WBC/HPF PARAM 1: S LA7VAL=\$P("NONE;0-4;5-10;10-20;20-30;30-50;50-100;100+;TNTC",";",LA7VAL+1) UI TEST CODE: URINE WBC/HPF ROUTINE STORAGE: TV(693,1) NUMBER: 15 TEST: SQUAMOUS EPITHELIAL PARAM 1: S LA7VAL=\$P("NONE;OCC;FEW;MOD;MANY",";",LA7VAL+1) UI TEST CODE: SQUAMOUS EPITHELIAL ROUTINE STORAGE: TV(777,1) INTERFACE NOTES: Clinitek 200 interfaced through a URO-Comp PIN CONFIGURATION: 3(GREEN)...7(RED)

## Axsym

## Load/Work List:

NAME: AXSYM CUPS PER TRAY: 0 VERIFY BY: ACCESSION ACCESSIONS: NO PROFILE: TDM TEST: DIGOXIN PROFILE: PSA TEST: PROSTATE SPECIFIC ANTIGENIncomposition Andre Specific ChemistryWKLD METHOD: ABBOTT AXSYMWKLD CODE METHOD NAME: ABBOTT AXSYMWKLD CODE SUFFIX: .4455MAJOR ACCESSION AREA: CHEMISTRY WKLD CODE SUFFIX: .4455 LAB SUBSECTION: SPECIAL CHEMISTRY

TYPE: SEQUENCE/BATCH FULL TRAY'S ONLY: NO INCLUDE UNCOLLECTED

ACCESSION AREA: SPECIAL CHEMISTRY BUILD NAME ONLY: NO ACCESSION AREA: SPECIAL CHEMISTRY MAJOR ACCESSION AREA: CHEMISTRY

## **Auto Instrument Setup:**

NUMBER: 20 NAME: AXSYM LOAD/WORK LIST: AXSYM ENTRY for LAGEN ROUTINE: Accession cross-reference CROSS LINKED BY: ID MESSAGE CONFIGURATION: UNIVERSAL INTERFACE METHOD: AXSYM DEFAULT ACCESSION AREA: SPECIAL CHEMISTRY OVERLAY DATA: YES NUMBER: 1 TEST: PROSTATE SPECIFIC ANTIGEN UI TEST CODE: 441 ROUTINE STORAGE: TV(608312,1) NUMBER OF DECIMAL PLACES: 1 DOWNLOAD TO INSTRUMENT: NO NUMBER: 2 TEST: DIGOXIN UI TEST CODE: 601 ROUTINE STORAGE: TV(608060,1) NUMBER OF DECIMAL PLACES: 1 DOWNLOAD TO INSTRUMENT: YES METH NAME: AXSYM FILE BUILD ROUTINE: LA7UID AUTO DOWNLOAD: YES WKLD CODE METHOD NAME: ABBOTT AXSYM FILE BUILD ENTRY: EN SEND TRAY/CUP LOCATION: yes WKLD METHOD: ABBOTT AXSYM WKLD CODE SUFFIX: .4455

**Note** UI test codes are the assay numbers for each test. Test codes may be found using the axsym instrument terminal, configuration option, or assay parameters.

At this time, the Digoxins are set to run Host/Query. The PSAs are only run once a week and are set up to run Unidirectional and options for Host Query and Auto-ID are turned off. Only Transmit to Host is left on.

| On the instrument:                                                     |                                              |
|------------------------------------------------------------------------|----------------------------------------------|
| Main Menu:<br>Configuration:<br>General:<br>6, 26, 28, and 29 set to o | n.                                           |
| Sample Bar Code: (We use the label)                                    | e LRLABEL routine for Intermec 4100 10 part  |
| Code 39<br>Enable Symbology:<br>Use Checksum:                          | YES<br>NO                                    |
| Ports:<br>Host Port: Parity-<br>Baud Rate-<br>Data Bits-<br>Stop Bits- | NONE<br>9600<br>8<br>1                       |
| Pin Configuration:                                                     |                                              |
| STD RS232:                                                             |                                              |
| AXSYM VISTA                                                            |                                              |
| Pin 1 Shield 1                                                         |                                              |
| Pin 2 Output\ />> 2                                                    |                                              |
| Pin 3<<> 3                                                             |                                              |
| Pin 7 Ground 7                                                         |                                              |
| Pins 2 and 3 are "crossed" in this tw                                  | isted pair diagram.                          |
| Further documentation may be foun                                      | d in patch LR*5.2*11 SEQ 6.                  |
| The Data Innovations Instrument M                                      | lanager will automatically default the LRDFN |

as the patient ID. You must go into Configuration Edit on the Instrument Manager and change the PID to SSN.

36

**Department of Veterans Affairs** 

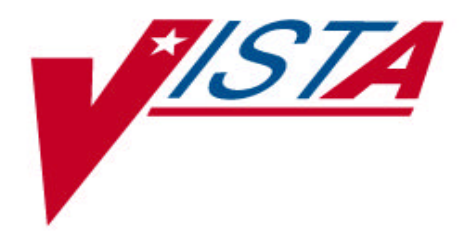

# DATA INNOVATIONS INSTRUCTIONAL IMPLEMENTATION GUIDE

March 1997

Office of Employee Education Salt Lake Education Center Clin2 Customer Services Lab ADPAC Training Advisory Council Lab Development Team

# **Table of Contents**

| Introduction                                          | 4    |
|-------------------------------------------------------|------|
| Required Packages                                     | 4    |
| Special Instructions for the First-Time Computer User | 4    |
| Special Notations                                     | 5    |
| On-line Help                                          | 5    |
| Site Preparation                                      | 6    |
| Placement Considerations                              | 6    |
| Port Configuration                                    | 7    |
| Wiring                                                | 7    |
| Instrument Manager-Validation                         | 8    |
| Instrument Manager Hardware                           | 8    |
| VISTA Configuration                                   | 9    |
| ACCESSION file (#68)                                  | 9    |
| HL7 Package                                           | 9    |
| DEVICE file (# 3.5)                                   | 9    |
| HL7 APPLICATION PARAMETER file (#771)                 | .11  |
| HL7 NON DHCP APPLICATION PARAMETER file (#770)        | 12   |
| LA7 MESSAGE PARAMETER CONFIGURATION (#62.48)          | 13   |
| TOPOGRAPHY file (#61)                                 |      |
| URGENCY file (#62.05)                                 |      |
| AUTO INSTRUMENT file (#62.4)                          | .14  |
| Other Files                                           | .15  |
| Instrument Manager Configuration                      | . 16 |
| Instrument Manager System Configuration               | . 16 |
| Configuration for each Analyzer                       | . 16 |
| Cluster Definition                                    | . 18 |
| Analyzer Configuration                                | . 19 |
| Analyzer Host Communications to Instrument Manager    | 19   |
| Barcode Labels                                        | . 19 |
| Confirming Data Transmission                          | 20   |
| Test Data Stream (Upload Results)                     | 20   |
| Analyzer to Instrument Manager                        | 20   |
| Interface Manager to VISTA                            | 20   |
| Troubleshooting                                       | 22   |

| Test Data Stream (Download Orders) | 23 |
|------------------------------------|----|
| Data-VISTA to Instrument Manager   | 23 |
| Instrument Manager to Analyzer     | 23 |
| Troubleshooting                    | 23 |
| Training                           | 24 |
| Appendix A: Sample Instrument      | 25 |
| Clinitek 100                       | 25 |
| Load/Work List                     | 25 |
| Auto Instrument Setup              | 25 |
| Beckman CX Series                  |    |
| Load/Work List                     |    |
| Auto Instrument Setup              |    |
| CX Host Communication Parameters:  |    |
| Modulus Differential Counter       |    |
| Load/Work List                     |    |
| Auto Instrument Setup              |    |
| Coulter STKS                       |    |
| Load/Work List                     |    |
| Auto Instrument Setup              |    |
| Uro-Comp for Clinitek 200          |    |
| Load/Work List                     |    |
| Auto Instrument Setup              |    |
| Axsym                              |    |
| Load/Work List                     |    |
| Auto Instrument Setup              |    |
| L L                                |    |